# Xorg documentation

This contains some documentation about what I know on Xorg<sup>1</sup>.

#### Contents

| 1        | Disabling ctrl-alt-backspace and other annoying key sequences | 1        |
|----------|---------------------------------------------------------------|----------|
| <b>2</b> | Taking a screenshot                                           | 1        |
| 3        | Xscreensaver configuration                                    | <b>2</b> |
| <b>4</b> | X over SSH with Xnest                                         | <b>2</b> |

## 1 Disabling ctrl-alt-backspace and other annoying key sequences

Ctrl-alt-backspace is supposed to kill the X server. This can be annoying, especially when the display is supposed to be locked :-)

Ctrl-alt-f1 is supposed to switch to virtual terminal 1. There is no real reason one would ever want to do this when using an X server.

To disable those bindings, modify the "ServerFlags" section in /etc/X11/xorg.conf as follows:

```
Section "ServerFlags"
    Option "DontZap" "true"
    Option "DontVTSwitch" "true"
    # ...
EndSection
```

## 2 Taking a screenshot

To take a screenshot, use import from  $ImageMagick^2$ . The program takes the name of the output file as argument. To take a snapshot in ten seconds, run:

\$ sleep 10 && import myscreen.png

<sup>&</sup>lt;sup>1</sup>http://en.wikipedia.org/wiki/Xorg
<sup>2</sup>http://www.imagemagick.org/script/index.php

then drag the mouse over the region of the screen you want in the screenshot. Those instructions come from this linux screenshot howto<sup>3</sup>

## 3 Xscreensaver configuration

xscreensaver<sup>4</sup> is the "standard" Linux screensaving utility. This is how I configured it on my laptop.

I had to add something like xscreensaver & in my .xinitrc so that it is launched with the X server. To configure it, just run xscreensaver-demo. To do some special action, use xscreensaver-command, e.g xscreensaver-command -lock locks the screen.

#### 4 X over SSH with Xnest

Assume you want to run GNOME<sup>5</sup> remotely, but you want to continue working on your window manager at the same time. The solution is to run it in a separate window using Xnest. To do that, first start Xnest on display :1:

```
$ Xnest -ac -geometry 1024x550 :1
```

Then set your display, ssh to the remote host and launch gnome:

\$ DISPLAY=:1 ssh -X luser@example.com gnome-session

<sup>&</sup>lt;sup>3</sup>http://tips.webdesign10.com/how-to-take-a-screenshot-on-ubuntu-linux

<sup>&</sup>lt;sup>4</sup>http://www.jwz.org/xscreensaver/

<sup>&</sup>lt;sup>5</sup>http://www.gnome.org/